【コンビニ交付サービスの利用手順(住民票の場合)】 (※)の画面はコンビニエンスストアによって異なります。

| ①マルチコピー機の IC カードリーダに個人番号カードを置きます。(※)   | ②「証明書交付サービス」を選択します。                       |
|----------------------------------------|-------------------------------------------|
|                                        |                                           |
| ③機械がカードが利用可能かどうかの判別を行います。              | ④暗証番号を入力します。                              |
| ■ 証明書交付サービス 個人番号カードをセットして、しばらくお待ちください。 | E 証明書交付サービス 暗証番号を入力してください。 「「「**」」123 456 |
| 中止する                                   | 789<br>訂正0<br>終了する 前画面へ                   |

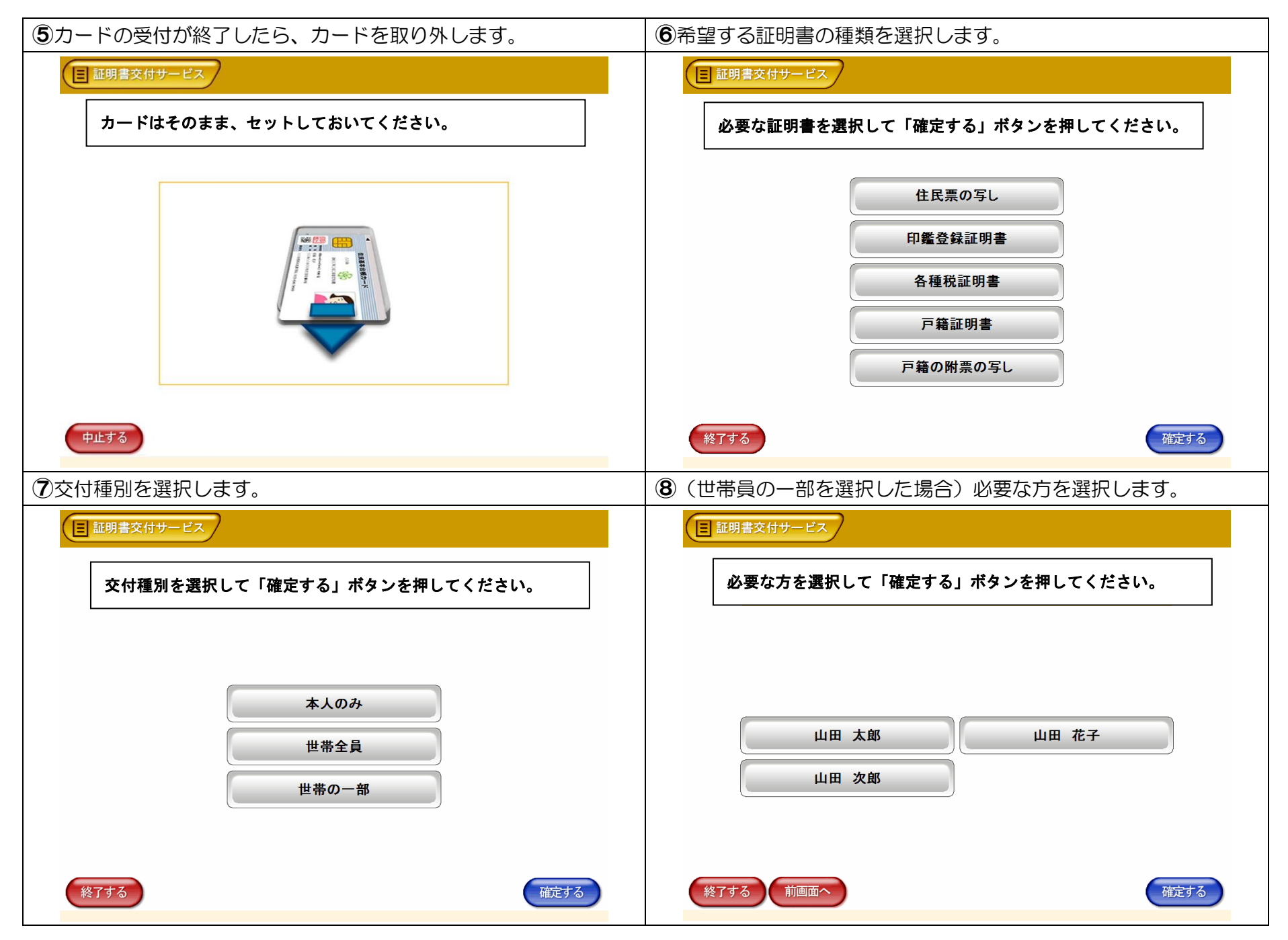

| ⑨「世帯主・続柄」、「本籍地・筆頭者」の記載の有無を選択します。                                          | ⑩必要な部数を入力します。                                     |
|---------------------------------------------------------------------------|---------------------------------------------------|
|                                                                           | ■ 証明書交付サービス                                       |
| 証明書の記載項目を選択して「確定する」ボタンを押してください。                                           | 必要な部数を入力し、「確定する」ボタンを押してください。                      |
| 世帯主・続柄の記載 <u>有</u><br>無<br>本籍地・筆頭者の記載 <u>有</u><br>無<br>個人番号の記載 <u>有</u> 無 | 部数<br>(最大 10 部)<br>123<br>(最大 10 部)<br>789<br>訂正0 |
| NTT 5 TREE O                                                              | 終了する(前画面へ) 確定する                                   |
| ●●●●●●●●●●●●●●●●●●●●●●●●●●●●●●●●●●●●                                      | (2)マルチコピー機の入金口に、手数料を入金します。(※)                     |
| 国 証明書交付サービス                                                               | *先に手数料の入金が必要となる場合もあります。                           |
| 発行内容を確認して「確定する」ボタンを押してください。訂正を行う場合                                        |                                                   |
| は「前画面へ」ポタンを押してください。                                                       |                                                   |
| 世帯主・続柄の記載 無 本籍地・筆頭者の記載 無                                                  |                                                   |
| 新明書種別<br>住民票の写」                                                           |                                                   |
| 必要部数         3部         手数料         600円                                  |                                                   |
| 証明書の必要な万     山田 太郎                                                        |                                                   |
|                                                                           |                                                   |
|                                                                           |                                                   |
|                                                                           |                                                   |
|                                                                           | 手数料を入れてください。                                      |
|                                                                           |                                                   |
| 終了する(前画面へ) 確定する                                                           |                                                   |

| ③A4 普通紙に証明書が印刷されます。(※) | 19取り忘れ注意画面が表示されます。(※)       |
|------------------------|-----------------------------|
| 印刷中です。                 | では、                         |
| ⑤領収書が発行されます。(※)        | 16以上で手続きは完了です。              |
| 値収書をお取りください。           | 国家部プレます。<br>ご利用ありがとうございました。 |